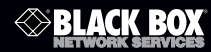

VX-HDMI-POE-MTX VX-HDMI-POE-MRX VX-HDMI-POE-UTX VX-HDMI-POE-URX

VX-HDMI-POE-VTX. VX-HDMI-POE-VRX

#### MediaCento<sup>™</sup> IPX with PoE

# Extend audio and video signals via an existing LAN.

Distribute HDMI video to an unlimited number of displays using IP multicast, or make eye-catching video walls of up to 8 x 8 displays.

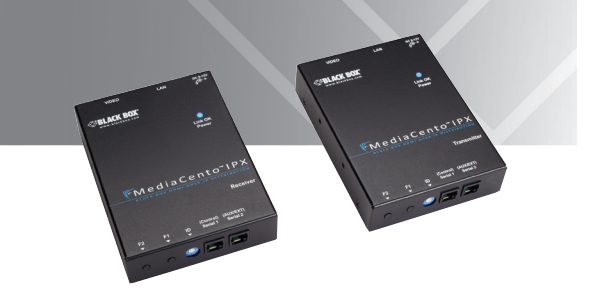

Customer Support Information Order toll-free in the U.S.: Call 877-877-BBOX (outside U.S. call 724-746-5500) • FREE technical support 24 hours a day, 7 days a week: Call 724-746-5500 or fax 724-746-0746 • Mailing address: Black Box Corporation, 1000 Park Drive, Lawrence, PA 15055-1018 Web site: www.blackbox.com • E-mail: info@blackbox.com

## Trademarks Used in this Manual

Black Box and the Double Diamond logo are registered trademarks, and MediaCento is a trademark, of BB Technologies, Inc.

Bonjour and Apple are registered trademarks of Apple, Inc.

Windows is a registered trademark of Microsoft Corporation.

UL is a registered trademark of Underwriters' Laboratories.

Any other trademarks mentioned in this manual are acknowledged to be the property of the trademark owners.

# FEDERAL COMMUNICATIONS COMMISSION AND INDUSTRY CANADA RADIO FREQUENCY INTERFERENCE STATEMENTS

This equipment generates, uses, and can radiate radio-frequency energy, and if not installed and used properly, that is, in strict accordance with the manufacturer's instructions, may cause interference to radio communication. It has been tested and found to comply with the limits for a Class A computing device in accordance with the specifications in Subpart B of Part 15 of FCC rules, which are designed to provide reasonable protection against such interference when the equipment is operated in a commercial environment. Operation of this equipment in a residential area is likely to cause interference, in which case the user at his own expense will be required to take whatever measures may be necessary to correct the interference.

Changes or modifications not expressly approved by the party responsible for compliance could void the user's authority to operate the equipment.

This digital apparatus does not exceed the Class A limits for radio noise emission from digital apparatus set out in the Radio Interference Regulation of Industry Canada.

Le présent appareil numérique n'émet pas de bruits radioélectriques dépassant les limites applicables aux appareils numériques de classe A prescrites dans le Règlement sur le brouillage radioélectrique publié par Industrie Canada.

## Normas Oficiales Mexicanas (NOM)Electrical Safety Statement INSTRUCCIONES DE SEGURIDAD

- 1. Todas las instrucciones de seguridad y operación deberán ser leídas antes de que el aparato eléctrico sea operado.
- 2. Las instrucciones de seguridad y operación deberán ser guardadas para referencia futura.
- Todas las advertencias en el aparato eléctrico y en sus instrucciones de operación deben ser respetadas.

- 4. Todas las instrucciones de operación y uso deben ser seguidas.
- 5. El aparato eléctrico no deberá ser usado cerca del agua—por ejemplo, cerca de la tina de baño, lavabo, sótano mojado o cerca de una alberca, etc.
- El aparato eléctrico debe ser usado únicamente con carritos o pedestales que sean recomendados por el fabricante.
- El aparato eléctrico debe ser montado a la pared o al techo sólo como sea recomendado por el fabricante.
- Servicio—El usuario no debe intentar dar servicio al equipo eléctrico más allá a lo descrito en las instrucciones de operación. Todo otro servicio deberá ser referido a personal de servicio calificado.
- 9. El aparato eléctrico debe ser situado de tal manera que su posición no interfiera su uso. La colocación del aparato eléctrico sobre una cama, sofá, alfombra o superficie similar puede bloquea la ventilación, no se debe colocar en libreros o gabinetes que impidan el flujo de aire por los orificios de ventilación.
- El equipo eléctrico deber ser situado fuera del alcance de fuentes de calor como radiadores, registros de calor, estufas u otros aparatos (incluyendo amplificadores) que producen calor.
- El aparato eléctrico deberá ser connectado a una fuente de poder sólo del tipo descrito en el instructivo de operación, o como se indique en el aparato.
- Precaución debe ser tomada de tal manera que la tierra fisica y la polarización del equipo no sea eliminada.
- 13. Los cables de la fuente de poder deben ser guiados de tal manera que no sean pisados ni pellizcados por objetos colocados sobre o contra ellos, poniendo particular atención a los contactos y receptáculos donde salen del aparato.
- 14. El equipo eléctrico debe ser limpiado únicamente de acuerdo a las recomendaciones del fabricante.
- En caso de existir, una antena externa deberá ser localizada lejos de las lineas de energia.

- El cable de corriente deberá ser desconectado del cuando el equipo no sea usado por un largo periodo de tiempo.
- 17. Cuidado debe ser tomado de tal manera que objectos liquidos no sean derramados sobre la cubierta u orificios de ventilación.
- 18. Servicio por personal calificado deberá ser provisto cuando:
  - A: El cable de poder o el contacto ha sido dañado; u
  - B: Objectos han caído o líquido ha sido derramado dentro del aparato; o
  - C: El aparato ha sido expuesto a la lluvia; o
  - D: El aparato parece no operar normalmente o muestra un cambio en su desempeño; o
  - E: El aparato ha sido tirado o su cubierta ha sido dañada.

# Table of Contents

| 1. | Specifications            |                                                |                                                                                     | 8                    |
|----|---------------------------|------------------------------------------------|-------------------------------------------------------------------------------------|----------------------|
| 2. | Over<br>2.1<br>2.2<br>2.3 | view<br>Introdu<br>Availab<br>Feature<br>2.3.1 | iction<br>le Models<br>es<br>Multicast, Unicast, and Video Wall Transmitters        | 10<br>10<br>10<br>10 |
|    | 2.4                       | 2.3.2<br>What's                                | and Receivers<br>Multicast Transmitter and Receiver Exclusive Functions<br>Included | 10<br>11<br>11       |
|    | 2.5                       | Additic                                        | nal Items You Will Need                                                             | 12                   |
|    | 2.6                       | Hardwa                                         | are Description                                                                     | 12                   |
|    |                           | 2.6.1                                          | Transmitters                                                                        | 12                   |
|    |                           | 2.6.2                                          | Receivers                                                                           |                      |
|    |                           | 2.6.3                                          | Indicators                                                                          |                      |
|    |                           | 2.6.4                                          | FUNCTION BULLONS (FT and FZ)                                                        | 18                   |
| _  |                           | 2.0.5                                          | ЕЛІЛ Сору                                                                           |                      |
| 3. | Insta                     | tallation                                      |                                                                                     | 20                   |
| 4. | Conf                      | iguratio                                       | n                                                                                   | 22                   |
|    | 4.1                       | Basic C                                        | onfiguration                                                                        |                      |
|    | 4.Z                       | Advanc                                         |                                                                                     |                      |
|    |                           | 4.2.1                                          | Accessing through Serial                                                            | 22                   |
| -  |                           | 4.2.2                                          | Accessing through remet                                                             |                      |
| 5. | Adva                      | anced Co                                       | ommands                                                                             |                      |
|    | 5.1 Advance               |                                                | ed IP Commands                                                                      | 20                   |
|    | 5.Z                       | Auvano                                         | Transmittor                                                                         |                      |
|    |                           | 5.2.1                                          | Receiver                                                                            | 29                   |
|    | 53                        | Serial F                                       | interestion                                                                         | 29                   |
|    | 5.4                       | Telnet I                                       | Extension                                                                           |                      |
| 6  | Acco                      | ccina th                                       | o Web Interface                                                                     | 33                   |
| 0  | 6 1                       | Δccessi                                        | ing the Transmitter without an IP Address                                           |                      |
|    | 6.2                       | Accessi                                        | ing the Web Interface for a Transmitter                                             |                      |
|    |                           | or Rece                                        | eiver with an IP Address                                                            |                      |

| 7.  | Vide  | o Wall Features        | 36 |
|-----|-------|------------------------|----|
| 8.  | Trou  | bleshooting            | 43 |
|     | 8.1   | Problems/Solutions     | 43 |
|     | 8.2   | Contacting Black Box   | 43 |
|     | 8.3   | Shipping and Packaging | 44 |
| Арр | endix | : Connector Pinouts    | 45 |

# 1. Specifications

# **Technical Specifications**

| Approvals          | FCC, TUV, CE, UL <sup>®</sup> , CSA, RoHS, WEEE                                                                                                    |  |
|--------------------|----------------------------------------------------------------------------------------------------|--|
| Bandwidth          | 120 Mbps maximum                                                                                                    |  |
| Default IP Address | 169.254.x.x (with no DHCP address)                                                                                                    |  |
|                    | NOTE: To find the IP address of any receiver, simply<br>connect to monitor and power up to get IP<br>address. To find the IP address of any other<br>receiver or transmitter, use Telnet to connect to<br>any device in the system and use a "node_list"<br>command or connect with the serial interface. |  |
| Distance           | From CPU to TX: 16 ft. (5 m) maximum, HDMI;<br>Between TX and RX: 328 ft. (100 m)* maximum<br>*NOTE: Use a network switch to get greater distances.                                                                                                    |  |
| Efficiency Level   | Level IV                                                                                                    |  |
| Heat Dissipation   | 3.41 BTU/hr.                                                                                                    |  |
| HDCP               | Supported                                                                                                    |  |
| Latency            | 2 frames (33 ms) maximum                                                                                                    |  |
| Leads Supported    | HDMI video and RS-232                                                                                                    |  |
| MTBF               | 90,000 hours                                                                                                    |  |
| User Controls      | <ul><li>(1) 16-position rotary selection switch,</li><li>(2) Function buttons: (1) F1, (1) F2</li></ul>                                                                                                    |  |

# Technical Specifications (continued)

| Connectors                   | <ul> <li>(1) HDMI female,</li> <li>(1) RJ-45 interconnect/LAN connection,</li> <li>(1) 2.1-mm barrel connector for power,</li> <li>(2) RJ-12 6P6C†</li> <li><i>†NOTE: Only 4 center pins are used at this time.</i></li> </ul> |
|------------------------------|----------------------------------------------------------------------------------------------------|
| Indicators                   | <ol> <li>(1) LED for Link and Power;</li> <li>(1) LED for Network Activity</li> </ol>                                                                                                    |
| Environmental                | Temperature Tolerance:<br>Operating: 32 to 104° F (0 to 40° C);<br>Storage: -4 to +140° F (-20 to +60° C)<br>Humidity Tolerance: Operating: 80%, noncondensing;<br>Altitude: 10,000 ft. (3048 m) maximum                       |
| Power                        | Input: 100–240 VAC, 50/60 Hz, 0.6 A;<br>Output: 12 VDC;<br>Consumption: 13.5 W;<br>Power Supply Cord Length: 6 ft. (1.8 m)                                                                                                    |
| Power over Ethernet<br>(PoE) | Complies with IEEE 802.3af standard;<br>Power: Nominal Input: 48 VDC;<br>Input Range: 36–57 VDC                                                                                                    |
| Size                         | 0.98"H x 3.77"W x 5.11"D (2.5 x 9.6 x 12.9 cm)                                                                                                    |
| Weight                       | 1.1 lb. (0.5 kg)                                                                                                    |

## 2. Overview

## 2.1 Introduction

The MediaCento IPX with PoE is a perfect solution for audio and video signal extension via an existing Local Area Network (LAN) system. With multicast technology, one local unit can drive multiple remote units with no extra network load. There are 16 selectable channels that can be used to transmit to multiple receivers. In a network that supports IGMP (Layer 2 or Layer 3 switches), each channel can connect to unlimited displays in video wall applications and unlimited displays in a multicast application using a standard IT Ethernet structure on a LAN system.

The MediaCento IPX with PoE supports Full HD 1080p, is HDCP compliant, is Blu-ray ready, and supports Power over Ethernet (PoE). It can handle applications that require greater distance, high speed transmission, real-time high video resolution, security, and noise immunity. It is ideal for situations that need live presentation, such as public broadcasting, education centers, boardrooms, etc.

#### 2.2 Available Models

Three transmitter/receiver pairs are available, and they are ordered separately by part number. Choose from:

- MediaCento IPX Multicast Transmitter (VX-HDMI-POE-MTX) and MediaCento IPX Multicast Receiver (VX-HDMI-POE-MRX)
- MediaCento IPX Unicast Transmitter (VX-HDMI-POE-UTX) and MediaCento IPX Unicast Receiver (VX-HDMI-POE-URX)
- MediaCento IPX Video Wall Transmitter (VX-HDMI-POE-VTX) and MediaCento IPX Video Wall Receiver (VX-HDMI-POE-VRX)

#### 2.3 Features

# 2.3.1 Multicast, Unicast, and Video Wall Transmitters and Receivers

- Extend high definition video signal over LAN (dependent on network performance).
- Power over Ethernet:
  - Fully support IEEE Std. 802.3af-2003
  - Input Voltage Range 36V to 57V
- Choose from 16 selections on the DIP rotary switch for pairing.

- Provide automatic EDID configuration.
- Use well-developed Ethernet technology and TCP/IP communication protocol.
- Transmitters and Receivers are HDCP-compliant and Blu-ray ready.
- HDTV compatible; support 1080p, 1080i, 720p, 720i.
- Compatible with popular screen resolutions: XGA, SXGA, UXGA, WSXGA.
- 2.3.2 Multicast Transmitter and Receiver Exclusive Functions
- Each transmitter can be multicast to up to an unlimited number of displays in video wall applications or unlimited displays in multicast applications.
- Use an IGMP network to prevent network flooding.

#### 2.4 What's Included

#### All units:

- (1) U.S. power supply
- (1) U.S. power cord
- (4) foot pads
- This user manual

#### VX-HDMI-POE-MTX also has:

- (1) MediaCento IPX Multicast Transmitter
- (1) DB9 F to RJ-11 adapter
- (1) RJ-11 to RJ-11 cable

#### VX-HDMI-POE-MRX also has:

• (1) MediaCento IPX Multicast Receiver

#### VX-HDMI-POE-UTX also has:

- (1) MediaCento IPX Unicast Transmitter
- (1) DB9 F to RJ-11 adapter
- (1) RJ-11 to RJ-11 cable

#### VX-HDMI-POE-URX also has:

• (1) MediaCento IPX Unicast Receiver

#### VX-HDMI-POE-VTX also has:

• (1) MediaCento IPX Video Wall Transmitter

- (1) DB9 F to RJ-11 adapter
- (1) RJ-11 to RJ-11 cable

#### VX-HDMI-POE-VRX also has:

- (1) MediaCento IPX Video Wall Receiver
- 2.5 Additional Items You Will Need
- HDCP-compliant monitors with HDMI interface for the HDCP video source
- CAT5/5e/6 UTP cable (EIA/TIA 568B industry-standard compliant)
- Layer 2 or 3 switches with IGMP and optional Power over Ethernet (PoE)

## 2.6 Hardware Description

NOTE: All six transmitter/receiver models have the same connectors, but with different functions.

## 2.6.1 Transmitters

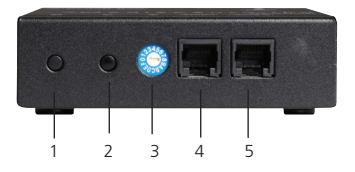

Figure 2-1. Transmitter front panel.

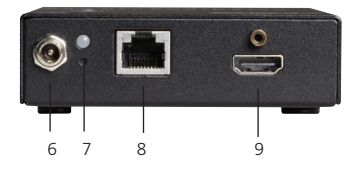

Figure 2-2. Transmitter back panel.

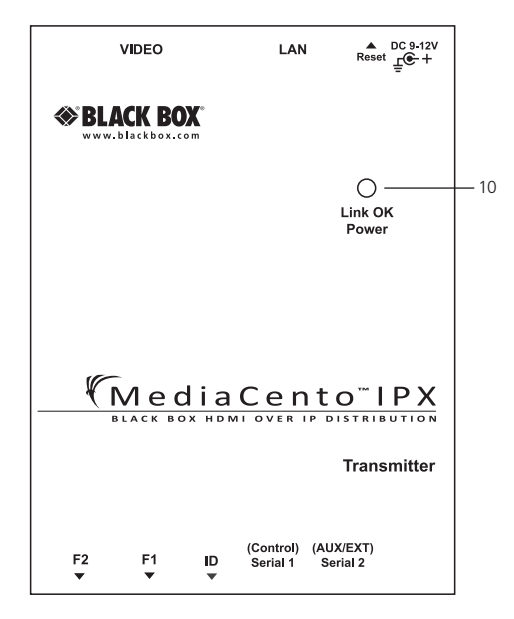

Figure 2-3. Transmitter top panel.

| Number | Component                          | Description                                                                             |
|--------|------------------------------------|-----------------------------------------------------------------------------------------|
| 1      | F2 button                          | See Section 2.6.4.                                                                      |
| 2      | F1 button                          | See Section 2.6.4.                                                                      |
| 3      | Rotary switch                      | Set up an identical position for all units                                              |
| 4      | RJ-12 connector                    | Serial port 1: For system control                                                       |
| 5      | RJ-12 connector                    | Serial port 2: For data transfer                                                        |
| 6      | Locking barrel connector for power | Links to power supply (not required with PoE switch)                                    |
| 7      | Network Status LED                 | Flashing: Connected to network<br>Goes off once: Abnormal                               |
| 8      | RJ-45 jack                         | Connects to the 10-/100-/<br>1000-Mbps network switch and<br>supplies PoE               |
| 9      | Video connector                    | HDMI source                                                                             |
| 10     | Power/Link LED                     | Green: Power on<br>Interlaced flashing Blue + Green:<br>Link w/o video<br>Blue: Link OK |

Table 2-1. Components of the Transmitters.

## 2.6.2 Receivers

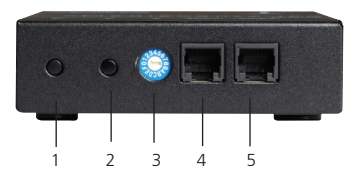

Figure 2-4. Receiver front panel.

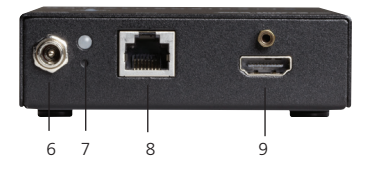

Figure 2-5. Receiver back panel.

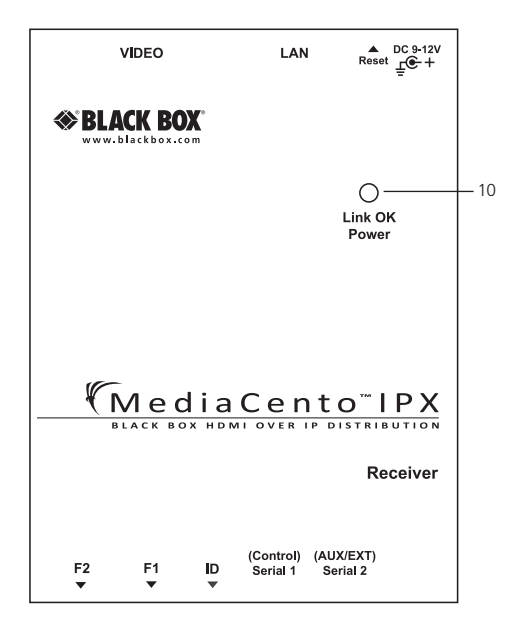

Figure 2-6. Receiver top panel.

| Number | Component                          | Description                                                                             |
|--------|------------------------------------|-----------------------------------------------------------------------------------------|
| 1      | F2 button                          | See Section 2.6.4.                                                                      |
| 2      | F1 button                          | See Section 2.6.4.                                                                      |
| 3      | Rotary switch                      | Set up an identical position for all units                                              |
| 4      | RJ-12 connector                    | Serial port 1: For system control                                                       |
| 5      | RJ-12 connector                    | Serial port 2: For data transfer                                                        |
| 6      | Locking barrel connector for power | Links to power supply (not required with PoE switch)                                    |
| 7      | Network Status LED                 | Flashing: Connected to network<br>Goes off once: Abnormal                               |
| 8      | RJ-45 jack                         | Connects to the 10-/100-/<br>1000-Mbps network switch and<br>supplies PoE               |
| 9      | Video connector                    | Connects to the HDMI monitor                                                            |
| 10     | Power/Link LED                     | Red: Power on<br>Interlaced flashing Blue + Red:<br>Link without video<br>Blue: Link OK |

Table 2-2. Components of the Receivers.

## 2.6.3 Indicators

The LEDs on the extender units show the real-time status indicating the linking and communication between the Transmitter/Sender unit and the Receiver unit. Users can identify the current status through the LED indicators on the unit.

The quality of the output signal will depend largely upon the quality of the video source, cable, and display device used. Low-quality cables degrade output signals, causing elevated noise levels. Use the proper cable and make sure the display device can handle the resolution and refresh rate selected.

NOTE: The system will disable the video output signal when it detects non-HDCPcompliant display(s) trying to play on the HDCP video source. All the connected output displays MUST be HDCP compliant when the video source is HDCP compliant.

2.6.4 Function Buttons (F1 and F2)

The Function buttons (F1 and F2) on the extender units operate as described in Table 2-3.

| Button | Action                                                                                                    | Description                             |
|--------|----------------------------------------------------------------------------------------------------|-----------------------------------------|
| F2     | Press for 1 second.                                                                                                    | Toggle between graphics and video mode. |
| F2     | <ol> <li>Press and hold the F2 button.</li> <li>Apply power to the receiver<br/>unit.</li> <li>Release right after the<br/>Network Status LED starts<br/>blinking.</li> </ol> | EDID copy (Receiver unit<br>only!)      |
| F2     | Press for 5 seconds.                                                                                                    | Change anti-dithering mode              |
| F1     | Press for 1 second.                                                                                                    | Link/Unlink connection                  |

| Table 2-3. | Function | buttons. |
|------------|----------|----------|
|------------|----------|----------|

| Button | Action                                                                                                    | Description                         |
|--------|----------------------------------------------------------------------------------------------------|-------------------------------------|
| F1     | <ol> <li>Press and hold the F1 button.</li> <li>Apply power to the unit.</li> <li>Release right after the<br/>Network Status LED starts<br/>blinking.</li> <li>Power cycle the unit.</li> </ol> | Resets the box to factory defaults. |

Table 2-3. Function buttons (continued).

## 2.6.5 EDID Copy

Copying the EDID will enable the receiver to send correct resolutions to your output. Although the default EDID will work in most cases, some monitors will not work with it.

NOTE: EDID copy is required for DVI monitors.

To copy the EDID:

- 1. To copy EDID from a specific receiver to a specific transmitter, both receiver and transmitter must be configured to the same channel.
- 2. Hold down the function button on the receiver and plug in the power.
- 3. Continue to hold down the function button until the network LED starts blinking. EDID is now copied to the receiver.

## 3. Installation

#### WARNINGS:

Make sure that all devices are powered off before connecting to the unit. Make sure all devices you will connect are properly grounded. Place cables away from fluorescent lights, air conditioners, and machines. NOTE: EDID copy is required for DVI monitors.

#### System Requirements for PoE

- 1. Ensure that a PSE device supports PoE function.
- 2. Ensure that a PSE device can provide sufficient power on the Ethernet cable.
- 3. STP and FTP cabling are recommended.

#### Installing the Transmitter and Receiver

- 1. Connect a video source (PC, Blu-ray, etc.) to the Transmitter/Sender Unit.
- 2. Connect the monitor to the Receiver Unit with an HDMI cable.

NOTE: IF the source has HDCP, the monitor must support HDCP.

- Connect transmitter and receivers to the desired network with a Layer 2/3 IGMP switch using CATx cables.
- 4. Set matching TX/RX to the same rotary position (see Section 4.1, Basic Configuration).
- 5. Apply the proper power to all connecting devices.
- 6. Monitors connected to receiver units will show IP address before connecting.

NOTE: Figure 3-1 shows this installation.

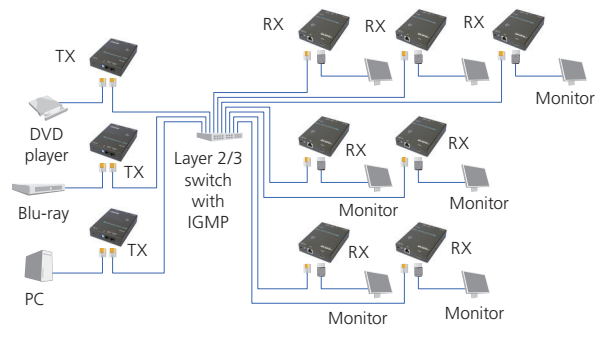

Figure 3-1. Installation diagram.

## 4. Configuration

## 4.1 Basic Configuration

The rotary switch on each device decides the channel of the device when booting.

For a receiver or receivers to connect to a transmitter, they must be on the same channel. Each transmitter should be on a separate switch setting and the receivers should be on the same switch setting as the desired transmitter. After you change the switch setting, you must reboot the device for the changes to take effect.

## 4.2 Advanced Configuration

Advanced configuration is not needed but is available.

You can access devices through the serial interface or Telnet for advanced configuration of network settings.

A serial/Telnet client is needed.

To see the IP address of a receiver:

Connect a receiver to a monitor and power on. Device information, including the IP address, will be in the lower right corner. Reset the receiver if needed. If the receiver is set to DHCP IP mode, a network connection is required.

### 4.2.1 Accessing through Serial

1. Using the client, select "serial" and enter "115200" for the speed (baud rate).

| PuTTY Configuration                                                                                                    | 2                                                                                                    |
|----------------------------------------------------------------------------------------------------|----------------------------------------------------------------------------------------------------|
| Category:<br>Session<br>Logging<br>Terminal<br>Kayboard<br>Bell<br>Features<br>Window<br>- Appearance<br>Behaviour<br>- Translation<br>- Selection<br>- Colours<br>Connection<br>- Potat<br>- Proxy<br>- Tentet | Basic options for your PuTTY session Specify the destination you want to connect to Serial line COM1 115200 Communic hour                                           |
|                                                                                                    | Contractor type:     Regr     SSH     ® Setall       Load, save or delete a stored session     Saved Sessions       Default Settings     Load       Save     Delete |
| About                                                                                                    | Cose window on egt:<br>Navaya Never Only on clean ext<br>Open Qancel                                                                                                |

Figure 4-1. PuTTY configuration screen using serial.

- 2. No username or password is required. Just press enter.
- 4.2.2 Accessing through Telnet
- 1. Using the client, enter in the IP address of the device.
- 2. Change the port to 24.

| PuTTY Configuration                                 | ×                                                                                                |  |  |
|-----------------------------------------------------|--------------------------------------------------------------------------------------------------|--|--|
| Category:                                           |                                                                                                  |  |  |
| - Session                                           | Basic options for your PuTTY session                                                             |  |  |
| Logging<br>Terminal<br>Keyboard                     | Specify the destination you want to connect to Host Name (or IP address) Port 169 254 you you 24 |  |  |
| Bell<br>Features<br>Window                          | Connection type:                                                                                 |  |  |
| Appearance<br>Behaviour<br>Translation<br>Selection | Load, save or delete a stored session<br>Sav <u>e</u> d Sessions                                 |  |  |
| Colours Connection Data Proxy Telnet Riogin         | Default Settings Load Sage Delete                                                                |  |  |
| terial                                              | Close window on egit:<br>Always Never  Only on clean exit                                        |  |  |
| About                                               | Open Cancel                                                                                      |  |  |

Figure 4-2. PuTTY configuration screen using Telnet.

3. The default password is root.

## 5. Advanced Commands

These are advanced configurations and require knowledge of IP networking protocols and multicasting. Do not attempt to run any commands, modify files, or change any other settings apart from the specific configurations noted here.

All commands are case-sensitive.

To list names and IP information of all connected MediaCento IPX devices, type in: node list

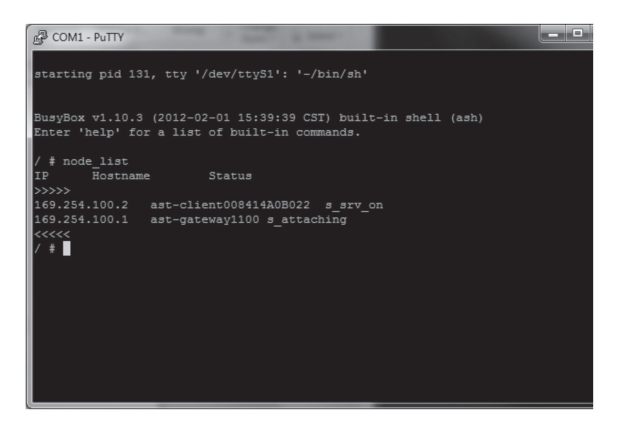

Figure 5-1. Names and IP information list.

To view all current configured parameters, type in:

astparam dump

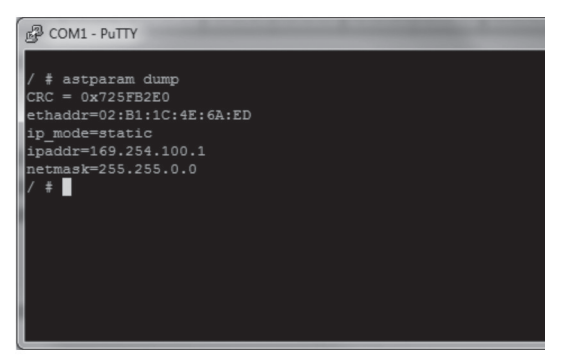

Figure 5-2. Current configured parameters list.

To reset to factory default, setting the IP mode to autoip and removing any overrides, type in:

reset\_to\_default.sh

To change the baud rate of the serial extension interface, type in:

stty X - F /dev/ttyS0

(replace X with desired baud rate)

To disable/enable the link for a specific device, type in:

ast\_send\_event -1 e\_stop\_link

ast\_send\_event -1 e\_reconnect

5.1 Advanced IP Commands

Each device has three possible modes of establishing an IP address: autoip, dhcp, and static.

- 1. AutoIP is the default mode and it will always automatically assign available IP addresses in the private IP domain 169.254.xxx.xxx
- NOTE: The MediaCento IPX uses the Avahi zeroconf protocol to find an available IP in the 169.254.xxx.xxx range.

2. DHCP client gets an address from the local DHCP server.

CAUTION: Make sure a DHCP client is connected or problems will occur.

3. Static allows you to manually change the IP address and netmask of the device. This requires further input before reboot.

To change the IP mode, type in:

| astparam s ip_mode <mode></mode>          | (where <mode> is autoip, dhcp, or static)</mode> |
|-------------------------------------------|--------------------------------------------------|
| astparam save                             | (saves changes)                                  |
| reboot                                    | (reboots the device)                             |
| If static is selected, the following com- | mands are needed before reboot. Type in:         |

| astparam s ipaddr xxx.xxx.xxx.xxx  | (enter IP address for x's) |
|------------------------------------|----------------------------|
| astparam s netmask xxx.xxx.xxx.xxx | (enter netmast for x's)    |
| astparam save                      | (saves changes)            |

reboot

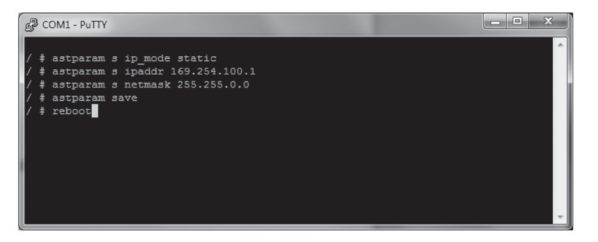

Figure 5-3. COM1 PuTTY screen.

#### 5.2 Advanced Multicast IP Configuration

Predefined multicast addresses can be selected by using the rotary switch buttons on the devices (recommended). See Table 5-1 for listing of channels:

| Multicast Address |    |    |    |    | Channel<br>IDs |
|-------------------|----|----|----|----|----------------|
|                   | B0 | B1 | B2 | B3 | ID             |
| 225.0.            | 0. | 0  | 0  | 0  | 0              |
| 225.0.            | 1. | 0  | 0  | 0  | 1              |
| 225.0.            | 0. | 1  | 0  | 0  | 2              |
| 225.0.            | 1. | 1  | 0  | 0  | 3              |
| 225.0.            | 0. | 0  | 1  | 0  | 4              |
| 225.0.            | 1. | 0  | 1  | 0  | 5              |
| 225.0.            | 0. | 1  | 1  | 0  | 6              |
| 225.0.            | 1. | 1  | 1  | 0  | 7              |
| 225.0.            | 0. | 0  | 0  | 1  | 8              |
| 225.0.            | 1. | 0  | 0  | 1  | 9              |
| 225.0.            | 0. | 1  | 0  | 1  | А              |
| 225.0.            | 1. | 1  | 0  | 1  | В              |
| 225.0.            | 0. | 0  | 1  | 1  | С              |
| 225.0.            | 1. | 0  | 1  | 1  | D              |
| 225.0.            | 0. | 1  | 1  | 1  | E              |
| 225.0.            | 1. | 1  | 1  | 1  | F              |

Table 5-1. Channel listing for multicast address.

To override the DIP rotary switch, use the commands shown on the next page for each device:

NOTE: B0, B1, B2, and B3 refer to the values in Table 5-1.

5 2 1 Transmitter To change the multicast group IP, type in: astparam s multicast\_ip 225.0.B0.B1B2B3 To change the hostname ID of the transmitter, type in: astparam s hostname id BOB1B2B3 ast send event -1 e cha hostname To override DIP rotary switch setting on bootup: astparam s reset\_ch\_on\_boot n (space between boot and the n) astparam save reboot 5.2.2 Receiver To change the multicast group IP, type in: astparam s multicast ip 225.0.B0.B1B2B3 To change the transmitter channel read: astparam s ch select BOB1B2B3 To override DIP rotary switch setting on bootup, type in: astparam s reset ch on boot n (space between boot and the n) astparam save reboot 5.3 Serial Extension Serial extension can be done from one transmitter to all linked receivers. Telnet serial extension is also available as a replacement of serial. Serial extension information: (unless changed manually) Default baud rate: 9600 Data bits: 8 Parity: Even Stop bits: 1

Flow control: None

NOTE: This is a two-way communication. The transmitter will receive any data sent from the serial devices connected to the receivers.

| Category:                                     |                                             |                      |
|-----------------------------------------------|---------------------------------------------|----------------------|
| E- Session                                    | Options controlling<br>Select a serial line | g local serial lines |
| E Terminal                                    | Serial line to connect to                   | COM1                 |
| Features                                      | Configure the serial line                   |                      |
| ⊡ · Window                                    | Speed (baud)                                | 9600                 |
| Appearance                                    | Data <u>b</u> its                           | 8                    |
| Translation                                   | Stop bits                                   | 1                    |
| Selection<br>Colours                          | <u>P</u> arity                              | Even 👻               |
| Connection                                    | How control                                 | None 🔻               |
| Proxy<br>Telnet<br>Riogin<br>⊛- SSH<br>Serial |                                             |                      |
| About                                         |                                             | Dpen <u>C</u> ancel  |

Figure 5-4. Options controlling local serial lines.

For both transmitter and receiver units, the added RJ-11 to DB9 serial cable needs to be connected to the second serial port on the devices.

#### 5.4 Telnet Extension

Telnet serial extension allows for serial output from a receiver through a Telnet connection. This disables serial input coming from a transmitter but allows for 2-way communication to specific devices.

NOTE: Telnet extension requires custom firmware. For details, contact Black Box Technical Support at 724-746-5500 or info@blackbox.com. To set up a Telnet extension:

1. Using a Telnet protocol, use Port 6752.

| R PuTTY Configuration                                      |                                                                            | ×                               |
|------------------------------------------------------------|----------------------------------------------------------------------------|---------------------------------|
| Category:                                                  |                                                                            |                                 |
| - Session                                                  | Basic options for your PuT                                                 | TY session                      |
| Logging<br>Terminal<br>Kevboard                            | Spearly the destination you want to o<br>Host <u>N</u> ame (or IP address) | connect to Port                 |
| Bell                                                       | 169.254.100.1                                                              | 6752                            |
| Features<br>Window                                         | Connection type:<br>◎ Ra <u>w</u>                                          | SSH Serial                      |
| Appearance<br>Behaviour<br>Translation<br>Selection        | Loadh save or delete a stored session<br>Saved Sessions                    | n                               |
| Colours<br>Connection<br>Data<br>Proxy<br>Teinet<br>Riogin | Default Settings                                                           | Load<br>Sa <u>v</u> e<br>Delete |
| - Serial                                                   | Close window on egit:<br>Always Never Only                                 | y on clean exit                 |
| About                                                      | Open                                                                       | Cancel                          |

Figure 5-5. Setting up Telnet extension using a Telnet protocol.

2. Turn off line echo and local line editing.

| R PuTTY Configuration                                                                                                    | X                                                                                                    |
|----------------------------------------------------------------------------------------------------|----------------------------------------------------------------------------------------------------|
| Category:                                                                                                    |                                                                                                    |
|                                                                                                    | Options controlling the terminal emulation                                                                                                    |
| - Dogyano     - Terminal     - Keytoard     - Bell     - Features     - Window     - Appearance     - Behaviour     - Translation     - Selection | Set various terminal options  Auto wrap mode initially on  EC Origin Mode initially on  Implicit CR in every LF  Implicit LE in every CR  Use background colour to erase screen  Equable blinking text  Angwerback to ^E:  PuTTY |
| ☐ Colours<br>☐ Connection<br>☐ Data<br>☐ Proxy<br>— Telnet<br>— Rogin<br>④ SSH<br>— Serial                                                        | Linerdiscipline options<br>Local echo:<br>Auto Force on Force off<br>Local line editing:<br>Auto Force on Force off<br>Remete controlled printing<br>Printer to send ANSI printer output to:<br>None (printing disabled)         |
| About                                                                                                    | Open <u>C</u> ancel                                                                                                    |

Figure 5-6. Turning off line echo and local line editing.

## 6. Accessing the Web Interface

The Web interface can be used to view information about the device, upload a firmware file to the device, and for video wall transformers configuration. The Web interface will not give network information or screen previews.

### 6.1 Accessing the Transmitter without an IP Address

You can access the transmitter directly with a serial connection, and find the IP address using the "node-list" command. See Chapter 5. To connect without an IP address or serial connection, access the Web interface.

Bonjour<sup>®</sup> is needed to access the Web interface. Apple<sup>®</sup> products usually have this installed. If needed, you can download the free version from http://www.apple.com/kb/DL999 and click the "Print Server" link.

- 1. Run Bonjour.
- Configure the control PC's network setting as 169.254.xxx.xxx IP domain with netmask 255.255.0.0. Default gateway and DNS can be left blank. For Windows® 7: http://windows.microsoft.com/en-us/windows7/change-tcp-ip-settings.
- 3. Open a Web browser and insert the address: http://ast-gatewayXXXX.local. The four digits after ast-gateway depend on the position of the Rotary Switch you've set. Please refer to Table 6-1. For example, if the position is set up as 7, then the address should be http://ast-gateway110.local

| Position | Four-digit<br>setting | Position | Four-digit<br>setting |
|----------|-----------------------|----------|-----------------------|
| 0        | 0000                  | 8        | 0001                  |
| 1        | 1000                  | 9        | 1001                  |
| 2        | 0100                  | А        | 0101                  |
| 3        | 1100                  | В        | 1101                  |
| 4        | 0010                  | С        | 0011                  |
| 5        | 1010                  | D        | 1011                  |
| 6        | 0110                  | E        | 0111                  |
| 7        | 1110                  | F        | 1111                  |

Table 6-1. Rotary Switch position settings.

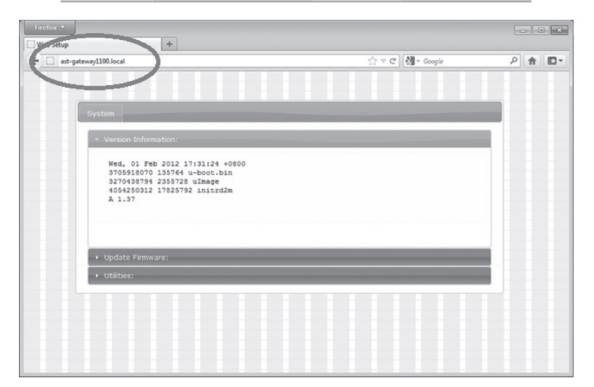

Figure 6-1. Setup screen (without IP address).

6.2 Accessing the Web Interface for a Transmitter or Receiver with an IP Address

- Configure the control PC's network setting as 169.254.xxx.xxx IP domain with netmask 255.255.0.0. Default gateway and DNS can be left blank. For Windows 7: http://windows.microsoft.com/en-us/windows7/change-tcp-ip-settings
- 2. Open a Web browser and insert the IP address of the device.

| Firefox •   |                                                                                                    |                     | - |    |   |
|-------------|----------------------------------------------------------------------------------------------------|---------------------|---|----|---|
| E 169.254.3 | »ı                                                                                                    | ☆ ♥ C ] [쳀 ▪ Google | ρ | ÷. | • |
| -           | /                                                                                                    |                     |   |    |   |
|             | System                                                                                                    |                     |   |    |   |
|             | * Version Information:                                                                                                    |                     |   |    |   |
|             | Ned, 03 Fab 2011 17:11:13 -0500<br>17:0512107 18:0514 -3-061 Bib<br>27:0512794 23:05728 ulbasp<br>27:0512794 23:05728 ulbasp<br>26:0512312 17:22:792 init/sezm<br>A 1.37 |                     |   |    |   |
|             | Update Firmware:                                                                                                    |                     |   |    |   |
|             | Utilities:                                                                                                    |                     |   |    |   |
|             |                                                                                                    |                     |   |    |   |
|             |                                                                                                    |                     |   |    |   |
|             |                                                                                                    |                     |   |    |   |
|             |                                                                                                    |                     |   |    |   |

Figure 6-2. Web setup screen (with IP address).

## 7. Video Wall Features

Using the Video Wall features, you can send video and audio to unlimited ouputs through IP. Format the video wall so that separate sections of the video can be sent to different outputs. Basic settiings allow for bezel compensation and different arrays of screens. Advanced settings allow for video manipulation to specific outputs. Figure 7-1 shows a typical application:

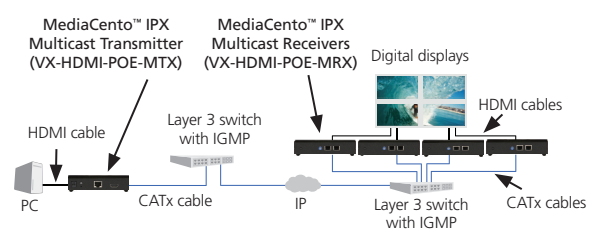

Figure 7-1. Sample installation.

## Video Wall Setup

Figure 7-2 shows the Basic Setup screen for the VX-HDMI-POE-VTX and VRX. Table 7-1 describes its components.

| < ▶ + ⊖h | http://169.254.195.119/                                                                                                    | C Q. Google                  | D* + |
|----------|----------------------------------------------------------------------------------------------------|------------------------------|------|
| a 🛄 Appl | le Yahool Google Maps YouTube Wikipedia                                                                                     | News (67) * Popular *        |      |
| s        | ystem Video Wall Setup                                                                                                    |                              |      |
|          | - Basic Setup:                                                                                                    |                              |      |
|          | Bezel and Gap Compensati                                                                                                    | on                           |      |
|          | ow:                                                                                                    | CW .                         |      |
|          | 1                                                                                                    | HH                           |      |
|          | OH:                                                                                                    | Ŧ                            |      |
|          | 1                                                                                                    |                              |      |
|          | vw:                                                                                                    | * £                          |      |
|          | 1                                                                                                    | w                            |      |
|          | VH:                                                                                                    | <u> </u>                     |      |
|          | 1                                                                                                    | UNIT: 0.1mm                  |      |
|          | Vertical Monitor Count:                                                                                                    | La Lindowed Motion Power     |      |
|          | 1 *                                                                                                    | Here Horszonia Monitor Court |      |
|          | Horizontal Monitor Count:                                                                                                   |                              |      |
|          | 2 Pow Position:                                                                                                    | : **                         |      |
|          |                                                                                                    |                              |      |
|          | 0 -                                                                                                    |                              |      |
|          | 0 •<br>Column Position:                                                                                                    |                              |      |
|          | Column Position:                                                                                                    |                              |      |
|          | 0  Column Position: 0  Single Host Mode                                                                                     |                              |      |
|          | 0  Column Position: 0 Single Host Mode Apply To: "All" device(s) in the list                                                | Util Pord                    |      |
|          | 0 • •<br>Column Position:<br>0 • •<br>Single Host Mode<br>Apply To: "All" device(s) in the list<br>Al                       |                              |      |
|          | Olumn Position:<br>Column Position:<br>Single Host Mode<br>Apply To: "All" device(s) in the list<br>All ~ ~ All<br>Show OSD | Utit Awa                     |      |

Figure 7-2. Basic Setup screen.

| Component                                | Description                                                                              |
|------------------------------------------|------------------------------------------------------------------------------------------|
| Bezel and Gap<br>Compensation            | Dimensions of screen (inside and outside width and height).                              |
| Wall Size and Position<br>Layout         | Select number of vertical and/or horizontal monitors, row position, and column position. |
| Apply To: "All"<br>device(s) in the list | Click on the "Apply" button to apply settings.                                           |
| Show OSD checkbox                        | Check this box to output each receiver's specific number to the connected monitor.       |

Table 7-1. Basic Setup screen components.

Figure 7-3 shows the Advanced Setup screen. Table 7-2 describes its components.

| 🕲 Web Setup                                                                 |        |
|-----------------------------------------------------------------------------|--------|
| (◀ )►) + (⊕ http://169.254.195.119/ C) (Q* Google                           | D- \$- |
| tereð □□ Ⅲ Apple Yahoo! Google Maps YouTube Wikipedia News (67) * Popular * |        |
| Basic Setup:                                                                |        |
| * Advanced Setup:                                                           |        |
| Step 1: Choose Control Target                                               |        |
|                                                                             |        |
| Show OSD                                                                    |        |
| Step 2: Control Options                                                     |        |
| Reset to Basic Setup:                                                       |        |
| Single Host Mode Reset                                                      |        |
| Screen Layout (Row x Column):                                               |        |
| 1 • X 1 • Apply                                                             |        |
| Row Position:                                                               |        |
| 0 • Apply                                                                   |        |
| Column Position:                                                            |        |
| 0 • Apply                                                                   |        |
| Horizontal Shift (N+8 pixels):                                              |        |
| Left Right 0 Apply                                                          |        |
| Vertical Shift (HOST:N pixels CLIENT:N+8 pixels):                           |        |
| Up Down 0 Apply                                                             |        |

Figure 7-3. Advanced Setup screen.

| Component                                                | Description                                                                                      |
|----------------------------------------------------------|--------------------------------------------------------------------------------------------------|
| Step 1: Choose control<br>target                         | Click on the arrows and buttons to select a control target.                                      |
| Show OSD checkbox                                        | Check this box to output each receiver's specific number to the connected monitor.               |
| Step 2: Control options                                  |                                                                                                  |
| Reset to Basic Setup,<br>Single Host Mode<br>checkbox    | Check this box, then press the "Reset" button.                                                   |
| Screen Layout<br>(Row x Column)                          | Select the number of rows and columns from the drop-down menu, then click on the "Apply" button. |
| Row Position                                             | Select the row from the drop-down menu, then click on the "Apply" button.                        |
| Column Position                                          | Select the column from the drop-down menu, then click on the "Apply" button.                     |
| Horizontal Shift<br>(N*8 pixels)                         | Use to shift video output horizontally, then click on the "Apply" button.                        |
| Vertical Shift<br>(HOST: N pixels<br>CLIENT: N*8 pixels) | Use to shift video output vertically, then click on the "Apply" button.                          |

| Table 7-2. Advanced | Setup setup setup | creen com | ponents. |
|---------------------|----------------------------------------------------------------------------------------------------|-----------|----------|
|---------------------|----------------------------------------------------------------------------------------------------|-----------|----------|

Figure 7-4 shows the Advanced Commands screen. Table 7-3 describes its components.

| Ø Web Setup |                                                                                                  |   |
|-------------|--------------------------------------------------------------------------------------------------|---|
|             | p://169.254.195.119/ C ) Qr Google<br>Yahool Google Maps YouTube Wikipedia News (67) * Popular * | D |
|             |                                                                                                  | - |
|             | Screen Layout (Row x Column):                                                                    | _ |
|             | 1 V X Apply                                                                                      | - |
|             | Row Position:                                                                                    |   |
|             | 0 · ·                                                                                            |   |
|             | Column Position:                                                                                 |   |
|             | 0 Apply                                                                                          | - |
|             | Horizontal Shift (N*8 pixels):                                                                   |   |
|             | Left Right 0 Apply                                                                               |   |
|             | Vertical Shift (HOST:N pixels CLIENT:N*8 pixels):                                                |   |
|             | Up Down 0 Apply                                                                                  |   |
|             | Horizontal Scale Up (N pixels/column_count):                                                     |   |
|             | 0 Apply                                                                                          |   |
|             | Vertical Scale Up (N pixels/row_count):                                                          |   |
|             | 0 Apply                                                                                          | - |
|             | Tearing Delay (us):                                                                              |   |
|             | 0 Apply                                                                                          | - |
|             | Console API Command:                                                                             |   |
|             | Apply                                                                                            |   |
|             |                                                                                                  |   |
|             |                                                                                                  |   |

Figure 7-4. Advanced Commands screen.

| Component                                                | Description                                                                                      |  |  |  |
|----------------------------------------------------------|--------------------------------------------------------------------------------------------------|--|--|--|
| Screen Layout<br>(Row x Column)                          | Select the number of rows and columns from the drop-down menu, then click on the "Apply" button. |  |  |  |
| Row Position                                             | Select the row from the drop-down menu, then click on the "Apply" button.                        |  |  |  |
| Column Position                                          | Select the column from the drop-down menu, then click on the "Apply" button.                     |  |  |  |
| Horizontal Shift<br>(N*8 pixels)                         | Use to shift video output horizontally, then click on the "Apply" button.                        |  |  |  |
| Vertical Shift<br>(HOST: N pixels<br>CLIENT: N*8 pixels) | Use to shift video output vertically, then click on the<br>"Apply" button.                       |  |  |  |
| Horizontal Scale<br>Up (N pixels/<br>column_count)       | Use to scale video output horizontally, then click on the "Apply" button.                        |  |  |  |
| Vertical Scale Up<br>(N pixels/<br>column_count)         | Use to scale video output vertically, then click on the<br>"Apply" button.                       |  |  |  |
| Tearing Delay (µs)                                       | Use to compensate for screen tearing, then click on the "Apply" button.                          |  |  |  |
| Console API<br>Command                                   | Type in the Console API Command, then click on the "Apply" button.                               |  |  |  |

| Table 7-3. | Advanced | Commands | screen | components. |
|------------|----------|----------|--------|-------------|
|            |          |          |        |             |

## 8. Troubleshooting

#### 8.1 Problem/Solutions

Problem: No video on monitor at bootup.

#### Solutions:

- 1. Check the device power using the Link/Power LED.
- 2. Check the network connection using the Network LED.
- 3. Check the video connection using the Link/Power LED.
- 4. Make sure that the DIP rotary switch is set to the correct ID.

NOTE: If manually changed, make sure the IDs match.

- 5. If you're using a mix of multicast and unicast units, make sure they match up correctly.
- 6. Set your display device's (TV, monitor, etc.) input source as HDMI.
- 7. Check the PC BIOS configuration for the video output setting.
- 8. Connect your computer to the HDMI Display DIRECTLY to check if the video signal gets through.
- 9. Make sure the DVI monitor is using the correct EDID. See Section 2.6.5 for details.

Problem: Video is of lower quality than input video.

#### Solutions:

- 1. Check that network settings are configured correctly.
- 2. Check if anti-dithering is turned off.

#### 8.2 Contacting Black Box

If you determine that your MediaCento IPX with PoE is malfunctioning, do not attempt to alter or repair the unit. It contains no user-serviceable parts. Contact Black Box Technical Support at 724-746-5500 or info@blackbox.com.

Before you do, make a record of the history of the problem. We will be able to provide more efficient and accurate assistance if you have a complete description, including:

- the nature and duration of the problem.
- when the problem occurs.

- the components involved in the problem.
- any particular application that, when used, appears to create the problem or make it worse.

## 8.3 Shipping and Packaging

If you need to transport or ship your MediaCento IPX with PoE:

- Package it carefully. We recommend that you use the original container.
- If you are returning the unit, make sure you include everything you received with it. Before you ship for return or repair, contact Black Box to get a Return Authorization (RA) number.

Appendix. Connector Pinouts

Figure A-1 shows the DB9 to RJ-12 or RJ-11 connector pinouts.

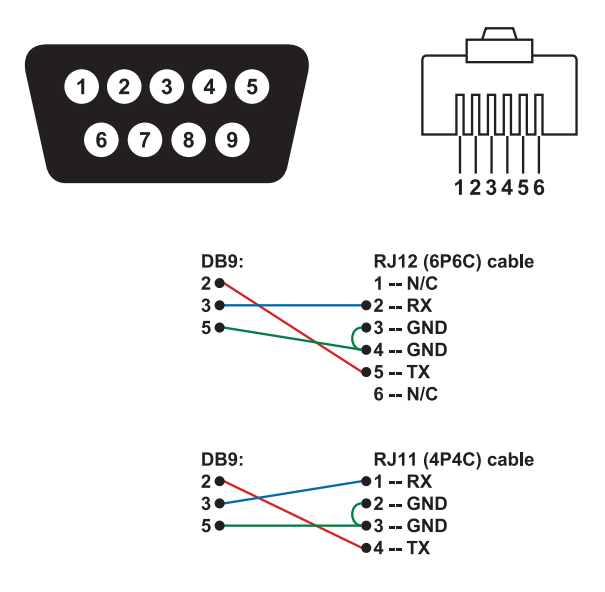

Figure A-1. DB9 to RJ-12 6P6C or RJ-11 (4P4C) cable pinout.

# Black Box Tech Support: FREE! Live. 24/7.

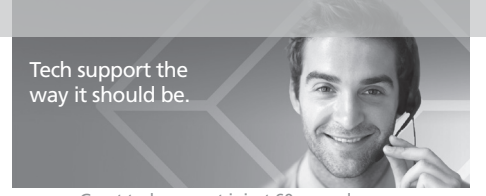

Great tech support is just 60 seconds away at 724-746-5500 or blackbox.com.

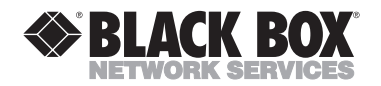

#### About Black Box

Black Box provides an extensive range of networking and infrastructure products. You'll find everything from cabinets and racks and power and surge protection products to media converters and Ethernet switches all supported by free, live 24/7 Tech Support available in 60 seconds or less.

© Copyright 2014. Black Box Corporation. All rights reserved..

VX-HDMI-POE-MTX\_version 1